# **E-Sourcing Supplier Training**

**Direct Purchasing** 

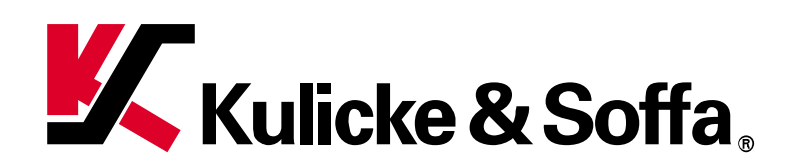

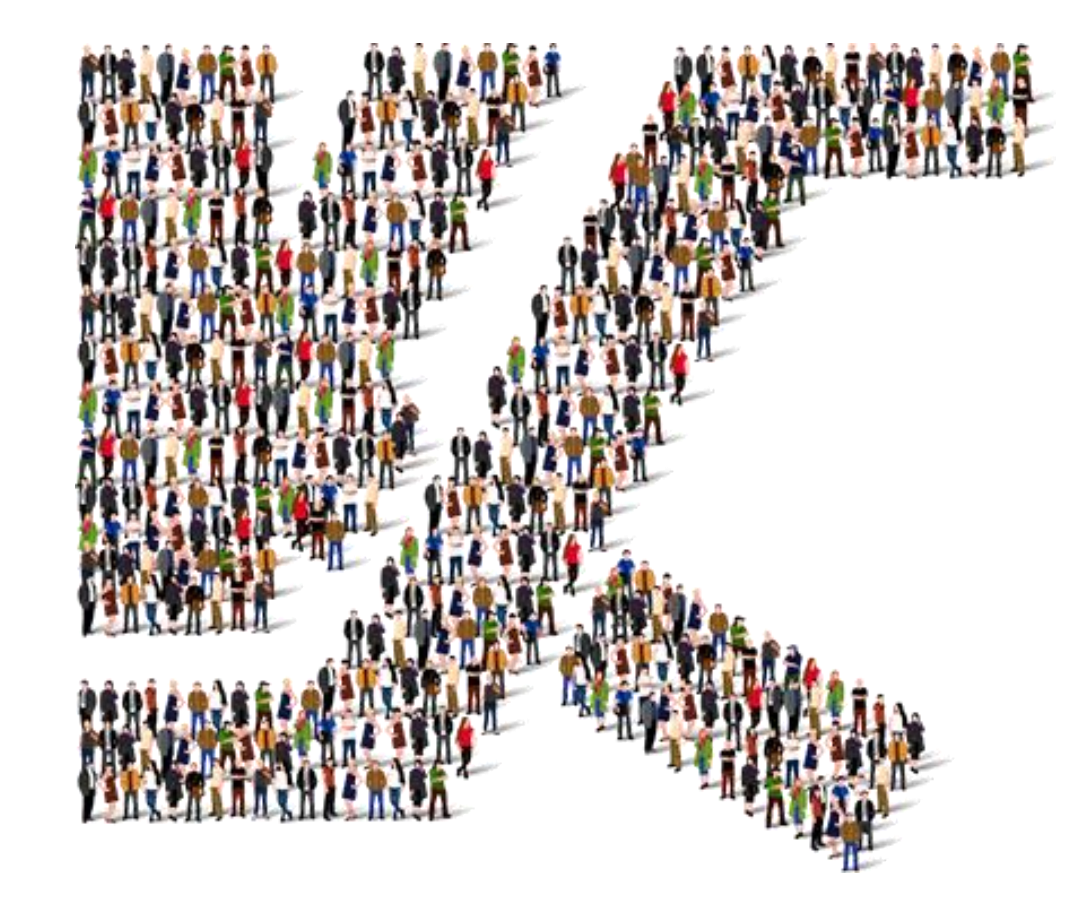

🗶 © Kulicke & Soffa | Technology . Innovation . Solutions | www.kns.com

#### Contents

- Navigation
  - Dashboard
  - Supplier Portal
- RFQ for First Article Inspection (FAI)
  - Review RFQ
  - Create Response
  - Requirements (example)
  - Lines
- Upload quotation using MS Excel
  - View Active Negotiations
  - Create Response
- Costed BOM
  - Download Costed BOM Template
  - Costed BOM Template

#### **Navigation**

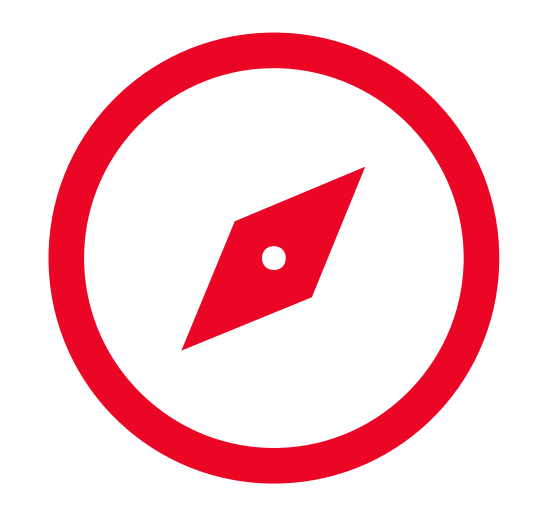

#### Dashboard

| Kulicke & Soffa. |                                                                        |  |
|------------------|------------------------------------------------------------------------|--|
|                  | Good morning,                                                          |  |
|                  | Order Management Supply Chain Execution Supplier Portal Payables Tools |  |
|                  | APPS                                                                   |  |
|                  | Supplier Portal                                                        |  |

- 1. After login with your credential, click "Home" button will bring you to the dashboard
- 2. Click on "Supplier Portal" tab
- 3. Click on the icon to launch "Supplier Portal" application

# **Supplier Portal**

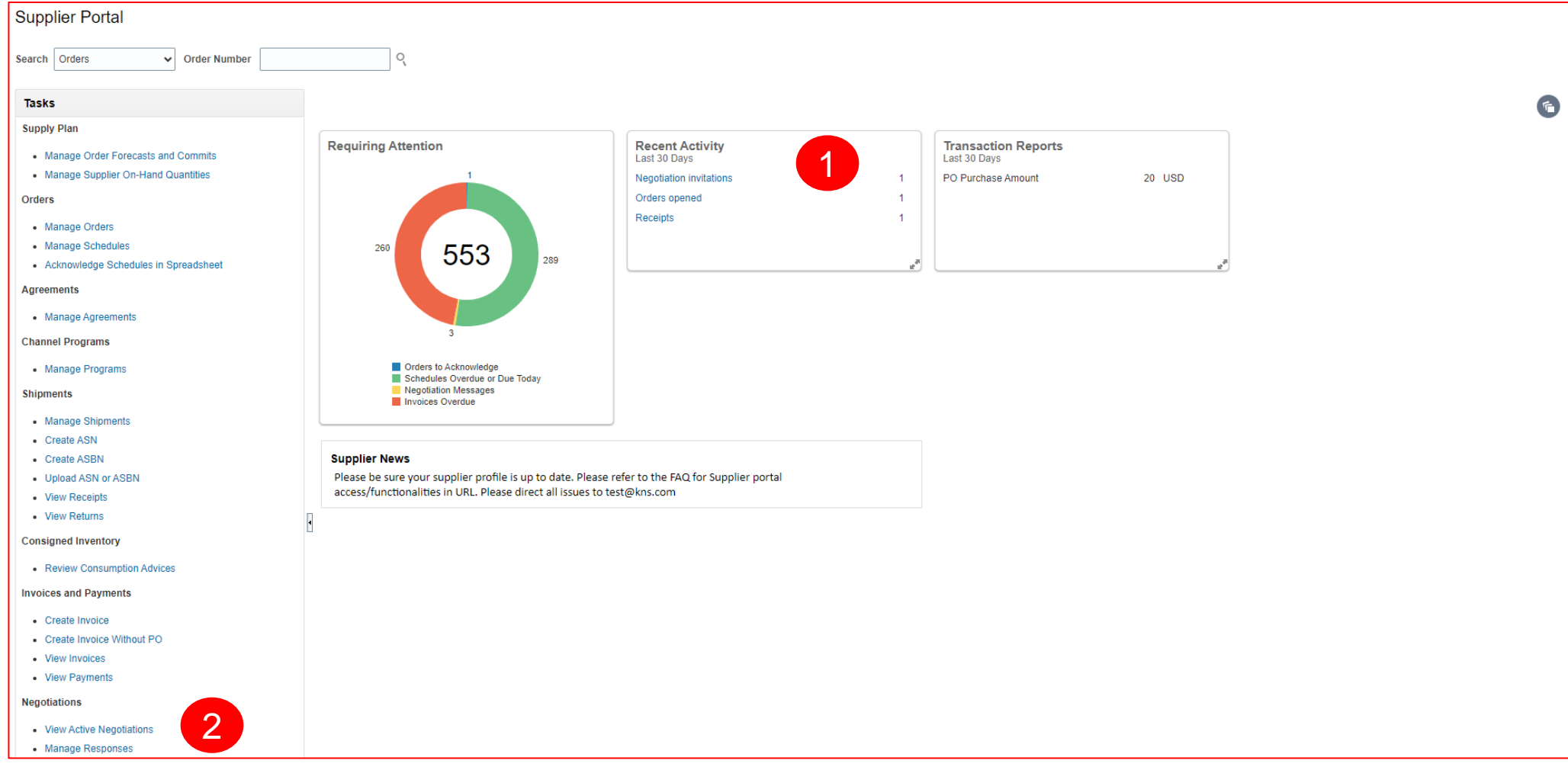

- 1. Click on "Negotiation Invitations" to participate in RFQ
- 2. Manage all negotiations

#### **RFQ for First Article Inspection (FAI)**

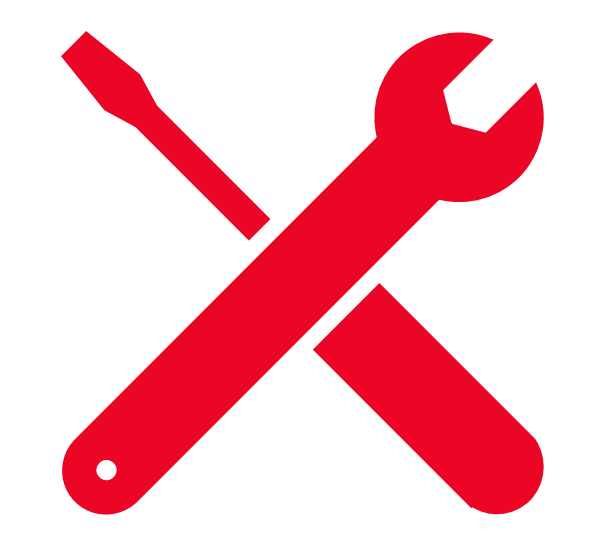

#### **Review RFQ**

| Kulicke & Soffa.<br>RFQ: SS_SG_00034                                                                                                    |                                                                                                    | Message                                                                                                    | 2<br>S Create Re                                 | esponse                                             | Actions                                  | <b>Ç</b> ⊅                    | ML<br>D <u>o</u> ne |
|----------------------------------------------------------------------------------------------------|----------------------------------------------------------------------------------------------------|----------------------------------------------------------------------------------------------------|--------------------------------------------------|-----------------------------------------------------|------------------------------------------|-------------------------------|---------------------|
| Currency = US Dollar                                                                                                    |                                                                                                    |                                                                                                    | Tim                                              | ne Zone <b>Coo</b> i                                | rdinated                                 | Univer                        | sal Time            |
| Title                                                                                                    | RFQ for FAI Items                                                                                                    | Open Date                                                                                                    | 24-May-2023                                      | 3 13.13                                             |                                          |                               |                     |
| Status                                                                                                    | Active (Locked)                                                                                                    | Close Date                                                                                                    | 01-Jun-2023                                      | 11.58                                               |                                          |                               |                     |
| Time Remaining                                                                                                    | 5 Days 23 Hours                                                                                                    |                                                                                                    |                                                  |                                                     |                                          |                               |                     |
| Table of Contents Cover P<br>Cover Page<br>Overview<br>Requirements<br>Lines Cover P<br>K&S is requirements<br>K&S reservent<br>* Reject a<br>* Withdra<br>* Modify 1<br>* Decide<br>* Award it<br>Please subr | age<br>esting quotation from suppliers who can provide the products or se<br>support. K&S expects that the supplier should meet our product sp<br>upplier's best interest to make sure that the response to this RFQ c<br>es the right to:<br>any response if it is conditional, incomplete, deviates from the speci<br>w this RFQ at any time before or after submission of bids, without p<br>the evaluation procedure described in this RFQ.<br>not to award any contract to any Supplier responding to this RFQ.<br>Is total requirements to one Supplier or apportion those requiremen<br>mit your responses no later than Closed Date 01-Jun-2023 11.58 | rvices as mentioned in this package<br>ecifications in the quote.<br>ontains the most favorable terms the<br>fications of this RFQ.<br>rior notice.<br>ts among two or more Suppliers as | at the best pric<br>at your compan<br>K&S may de | ce with the hi<br>ny will be able<br>eem to be in i | ghest qua<br>e to offer k<br>its best in | ality, del<br>K&S.<br>terest. | ivery,              |

- 1. Review the details of RFQ by clicking different links
- 2. Click on "Create Response" to participate in the RFQ

## **Create Response**

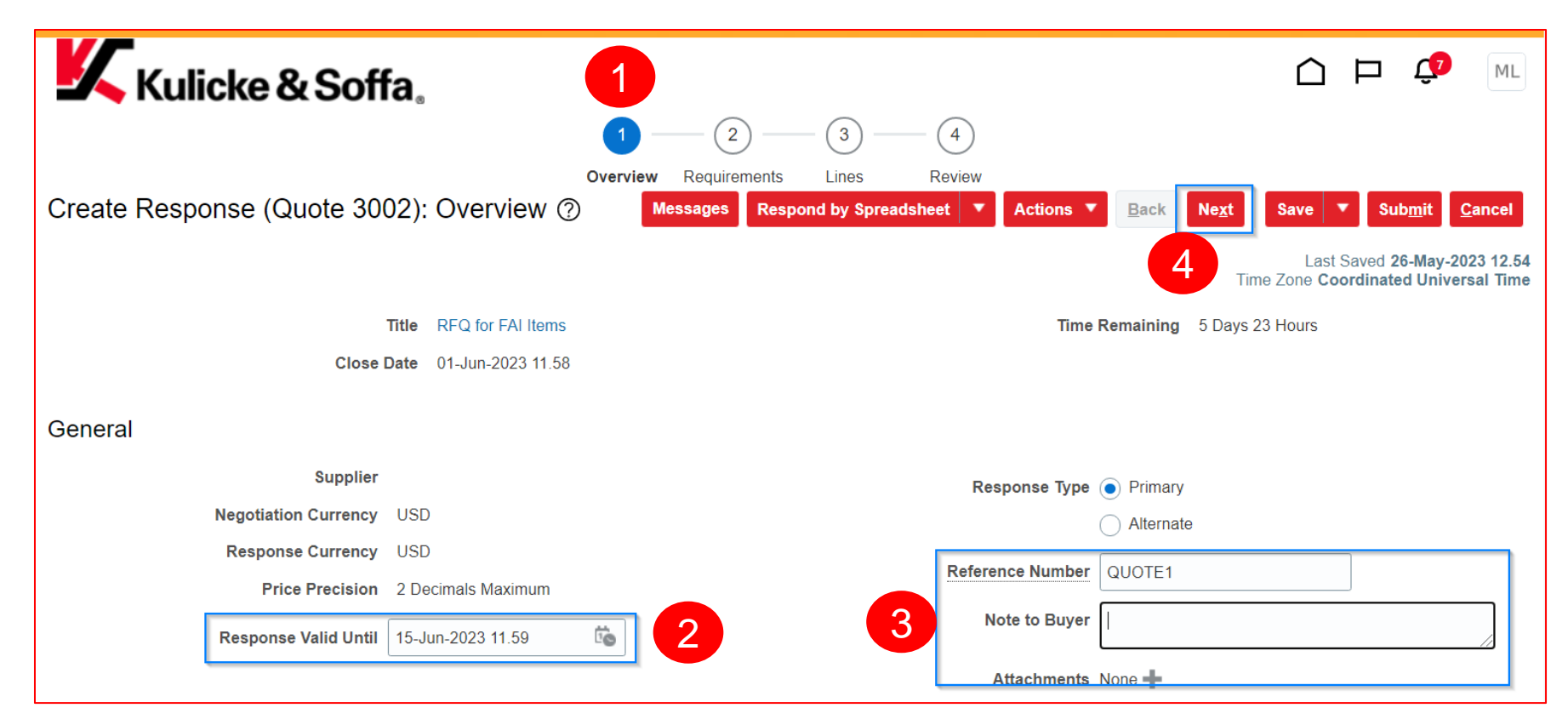

- 1. "Overview" tab
- 2. RFQ or quotation validity (optional)
- 3. Optional fields
- 4. Click on "Next" once you are ready to proceed

## **Requirements (example)**

| * Requirement                    | Requirement Text                                                                                                    | Scoring Team | Target |
|----------------------------------|----------------------------------------------------------------------------------------------------|--------------|--------|
| ▲ 💿 I-1. Pricing                 |                                                                                                    |              |        |
| I-1. Response Amount             | Total Amount from the Supplier's Response.                                                                                                    |              |        |
| a 🛅 1. Commercial Terms          |                                                                                                    | Scoring Team |        |
| 1. K&S Default payment terms     | K&S default payment terms is 60 days Net. If you are unable to comply with the same please state otherwise.                                                                                                    |              | Agree  |
| 2. K&S default inco term is DAF  | K&S default inco term is DAP. If you are unable to comply with the same please state otherwise.                                                                                                    |              | Agree  |
| 3. K&S default mode of shipme    | K&S default mode of shipment for overseas suppliers is by Sea and for local suppliers/regional<br>suppliers default mode of shipment is by land.<br>If you are unable to comply with the same please state otherwise. |              | Agree  |
| a. K&S default warranty is 12 m  | K&S default warranty is 12 months from the date of goods received and accepted, if you are unable to comply with the same please state otherwise.                                                                     |              | Agree  |
| a 📩 2. Technical Requirement     |                                                                                                    | Scoring Team |        |
| 1. In case of commercial part, p | In case of commercial part, please provide Drawing and specs to K&S.                                                                                                    |              |        |
| 2. All price quoted shall comply | All price quoted shall comply 100% per drawing dimension, specification and K&S requirement, Please specify yes or no. If No please specify the deviations in attached format                                         |              | Yes    |
| a 🛅 3. Compliance                |                                                                                                    | Scoring Team |        |
| 1. Code of Conduct               | K&S requires all suppliers to sign COC Letter. Have you signed the COC letter with K&S? Please specify yes or no. If no please specify reasons.                                                                       |              |        |
| 2. ROHS Compliance               | Are the parts that you supply are ROHS Compliant?                                                                                                    |              |        |

# **Requirements (example)**

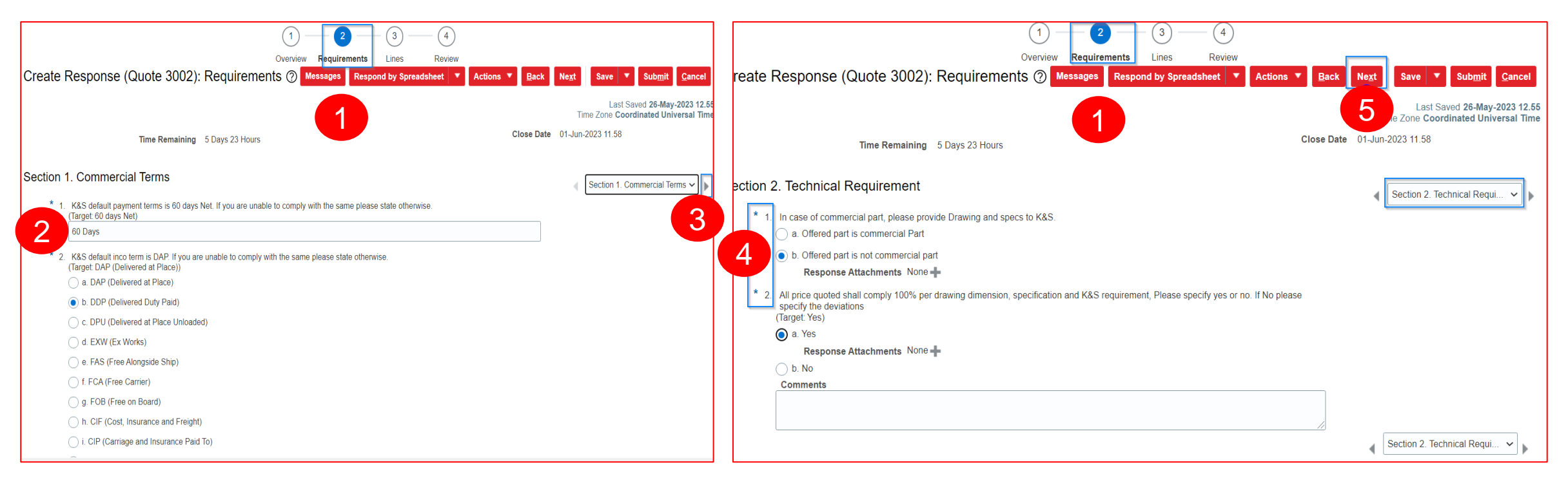

- 1. "Requirements" tab
- 2. Provide answer(s) to the questionnaire(s)
- 3. Navigate thru all the Section(s) & response accordingly
- 4. Questions with asterisk are mandatory
- 5. Click on "Next" once you are ready to proceed

#### Lines

|                                                    | 1 -                 | 2                 | 3          | 4                    |                       |                                    |                                                  |
|----------------------------------------------------|---------------------|-------------------|------------|----------------------|-----------------------|------------------------------------|--------------------------------------------------|
|                                                    | Overview            | Requirements      | Lines      | Review               |                       |                                    |                                                  |
| Create Response (Quote 3002): Lines ?              |                     | Mes               | ssages Res | spond by Spreadsheet | Actions 🔻 <u>B</u> ad | :k Ne <u>x</u> t Save ▼            | Sub <u>m</u> it <u>C</u> ancel                   |
| Currency = US Dollar                               |                     |                   | 1          |                      | Supplie               | Last Sa<br>Time Zone <b>Coor</b> e | aved 08-Jun-2023 20.24<br>dinated Universal Time |
| Time Remaining 0 Seconds                           |                     |                   |            |                      | Close Date 08         | -Jun-2023 20.22                    |                                                  |
|                                                    | 3                   |                   |            |                      |                       |                                    |                                                  |
| Actions 🔻 View 🔻 Format 👻 🧪 🕂 💥 🏢 Freeze 📄 Detach  | in ti               | 🔁 📣 Wrap          |            | 2                    |                       |                                    |                                                  |
| Line Description * Alternate Line Create Alternate | Required<br>Details | Category Name     | Start I    | Price Line Price     | Response Price        | Response<br>Quantity               | Line Amour                                       |
| 1 08895-0014                                       |                     | Sheetmetal - Part |            | 45.00                | 45.00                 | 1,000 Each                         | 45,000.0                                         |
| 2 08895-0014                                       | -                   | Sheetmetal - Part |            | 48.00                | 48.00                 | 1,000 Each                         | 48,000.0                                         |
| 4                                                  |                     | -                 |            |                      | -                     |                                    | •                                                |

- 1. "Lines" tab
- 2. Enter the unit price in "Line Price"
- 3. Click on "Required Details"

## **Lines – Required Details**

| View + Foimat + E Freeze E Detach + | Wrap |        |                                 |                    | view | ▼ Foll | Attribut  |
|-------------------------------------|------|--------|---------------------------------|--------------------|------|--------|-----------|
| Cost Factor                         |      | Target | Value * Response<br>Value Value | Pricing Basis      |      |        | FAI       |
| ine Price                           |      |        | 45.00                           | Per unit           |      |        | Estimate  |
| Inc                                 |      |        |                                 | ,<br>Fixed ensuret |      |        | Price for |
| ITC .                               |      |        | 500.00                          | Pixeu amount       | -    |        | Assemb    |
| Quantity-Based Price Tiers (2)      |      |        |                                 |                    |      |        | Country   |
|                                     |      |        |                                 |                    |      |        |           |

| FAI   E Stimated Annual Usage (EAU)   6,000   * []   Price for the Mass Production Quantity (EAU mentioned above)   * []   Assembly Purchase   Country of Origin   * []   Lead Time (Days)                                                                                                    | Attribute                                                    | Target Value Response Value |
|----------------------------------------------------------------------------------------------------|--------------------------------------------------------------|-----------------------------|
| E bitmated Annual Usage (EAU) 6,000   Price for the Mass Production Quantity (EAU mentioned above) *   Assembly Purchase *   Cuntry of Origin *                                                                                                    | FAI FAI                                                      |                             |
| Price for the Mass Production Quantity (EAU mentioned above)     Assembly Purchase     Country of Origin     Lead Time (Days)     *     *     *     *     *     *     *     *     *     *     *     *     *     *     *     *     *     *     *     *     *     *     *     *     *     *     *     *     *     *     *     *     *     *     *     *     *     *     *     * | Estimated Annual Usage (EAU)                                 | 6,000                       |
| Assembly Purchase       Country of Origin       Lead Time (Days)                                                                                                    | Price for the Mass Production Quantity (EAU mentioned above) | *11                         |
| E Country of Origin<br>Lead Time (Days) China                                                                                                    | Assembly Purchase                                            |                             |
| Ead Time (Days)                                                                                                    | E Country of Origin                                          | * China                     |
|                                                                                                    | E Lead Time (Days)                                           | *                           |

- 1. Fill in the unit price and NRE (if any)
- 2. Fill in the unit price based on quantity break
- 3. Fill in the required information in the textbox
- 4. Repeat the above steps for all "Lines"

\* CoO should be spelled in full, and first letter in capital.

E.g. United States of America (not US, not USA, not United States)

🗶 © Kulicke & Soffa | Technology . Innovation . Solutions | www.kns.com

#### Lines

|                                                    | (1) —               | 2                 | 3       |            | 4             |                  |                                    | 2                                                        |
|----------------------------------------------------|---------------------|-------------------|---------|------------|---------------|------------------|------------------------------------|----------------------------------------------------------|
|                                                    | Overview            | Requirements      | Lines   | R          | Review        |                  |                                    |                                                          |
| Create Response (Quote 3002): Lines ⑦              |                     | Me                | essages | Respond b  | y Spreadsheet | Actions <b>T</b> | <u>B</u> ack Ne <u>x</u> t Save    | Sub <u>m</u> it <u>C</u> ancel                           |
| Currency = US Dollar                               |                     |                   |         |            |               | Sup              | La<br>Time Zone <b>C</b><br>oplier | st Saved 08-Jun-2023 20.27<br>coordinated Universal Time |
| Time Remaining 0 Seconds                           |                     |                   |         |            |               | Close Date       | 08-Jun-2023 20.22                  |                                                          |
| Actions 🔻 View 👻 Format 👻 🧪 🕂 💥 🔟 Freeze 📺 Detach  | THE THE             | 🔁 📣 Wrap          |         |            |               | 1                |                                    |                                                          |
| Line Description * Alternate Line Create Alternate | Required<br>Details | Category Name     | S       | tart Price | Line Price    | Response Price   | Response<br>Quantity UOM           | Line Amour                                               |
| 1 08895-0014-                                      |                     | Sheetmetal - Part |         |            | 45.00         | 45.30            | 1,000 Each                         | 45,300.0                                                 |
| 2 08895-0014-                                      | 1                   | Sheetmetal - Part |         |            | 48.00         | 48.35            | 1,000 Each                         | 48,350.0                                                 |
| 4                                                  |                     |                   |         |            |               |                  |                                    | •                                                        |
| Rows Selected 1 Columns Hidden 8                   |                     |                   |         |            |               |                  |                                    |                                                          |

- 1. "Response Price" is auto-calculated based on the inputs provided
- 2. Click on "Submit" once you are ready to proceed

#### **Upload quotation using MS Excel**

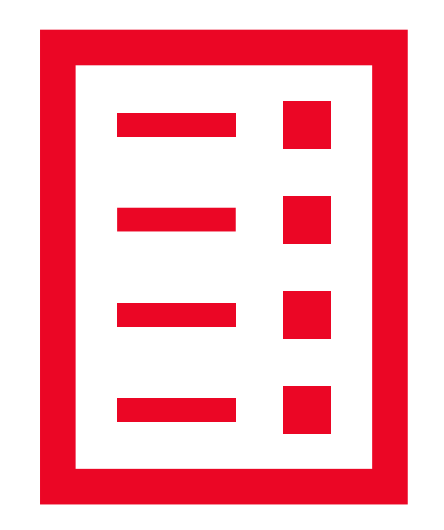

🗶 © Kulicke & Soffa | Technology . Innovation . Solutions | www.kns.com

# Lines (using MS Excel)

| Create R  | esponse (Quote 4)    | 004): Lines ⑦                                      | 0                            | verview Requireme       | nts Lines Review<br>Messages Respond by S<br>Export | Spreadsheet Actions   | Back Next Save V Submit Cancel                  |                                            |
|-----------|----------------------|----------------------------------------------------|------------------------------|-------------------------|-----------------------------------------------------|-----------------------|-------------------------------------------------|--------------------------------------------|
|           |                      | Time Remaining 1 Day 22 Ho                         | ours                         |                         | Import                                              | Close Date            | 31-May-2023 8.16                                | Export Spreadsheet ×                       |
| Actions 🔻 | View  Format  Format | Alternate Line<br>Description     Create Alternate | Detach Requi<br>ternate Deta | red<br>Is Category Name | Start Price Response Price                          | Estimated<br>Quantity | Line Amount Estimated Total Respo<br>Amount Rei | Response Template O Poquiromonts and linos |
| 1         | 08895-0014-          | +                                                  | Ę                            | Sheetmetal - Part       |                                                     | 200 Each              | <u> </u>                                        |                                            |
| 2         | 08895-0014-          | +                                                  |                              | Sheetmetal - Part       |                                                     | 500 Each              |                                                 |                                            |
| 3         | WB761-2108           | +                                                  |                              | Sheetmetal - Part       |                                                     | 300 Each              |                                                 | Light-weight style spreadsheet             |
| 4         | WB381-3093           | +                                                  | Ā                            | Sheetmetal - Part       |                                                     | 400 Each              |                                                 | Lines only                                 |
| 5         | WB382-2155           | +                                                  | Ā                            | Sheetmetal - Part       |                                                     | 200 Each              |                                                 | OK Cancel                                  |
| 6         | WB380-0901           | +                                                  | Ā                            | Sheetmetal - Part       |                                                     | 500 Each              |                                                 |                                            |
| 7         | WB380-0902           | +                                                  | R.                           | Sheetmetal - Part       |                                                     | 300 Each              |                                                 |                                            |
| 8         | WB382-5123           | +                                                  | Ā                            | Sheetmetal - Part       |                                                     | 400 Each              |                                                 |                                            |

- 1. Select "Export" from "Respond by Spreadsheet"
- 2. Select "Lines only" and click "OK" to download the Zip file

## **On MS Excel**

| Enter resp | onse valu | e in fields r | narked as i | required or | optional o | only. * Req | uired, ** O | otional or o | conditiona | lly required | ł           |            |         |
|------------|-----------|---------------|-------------|-------------|------------|-------------|-------------|--------------|------------|--------------|-------------|------------|---------|
| Line       | ltem      | Revision      | Start Price | UOM         | Estimated  | Estimated   | * Respons   | Target Mir   | ** Respon  | ** Note to   | Target Pric | Category I | Price E |
| 1 08895-0  | 014       | ANEL C        | OUTPUT      | Each        | 200        |             | 15.141      |              |            |              |             | Sheetmeta  | Cumu    |
| 2 08895-0  | 014       | ANEL I        | NPUT (LC)   | Each        | 500        |             | 15.141      |              |            |              |             | Sheetmeta  | Cumu    |
| 3 WB761-   | 210       | BRACK         | ET, CATCH,  | Each        | 300        |             | 80.64       |              |            |              |             | Sheetmeta  | Cumu    |
| 4 WB381-   | 309       | BRACK         | ET, MONIT   | Each        | 400        |             | 47.145      |              |            |              |             | Sheetmeta  | Cumu    |
| 5 WB382-   | 215       | BRACK         | ET, CABLE   | Each        | 200        |             | 217.2555    |              |            |              |             | Sheetmeta  | Cumu    |
| 6 WB380-   | 090:      | BRACK         | ET, SHIPPIN | Each        | 500        |             | 41.748      |              |            |              |             | Sheetmeta  | Cumu    |
| 7 WB380-   | 090:      | BRACK         | ET, SHIPPIN | Each        | 300        |             | 4.3575      |              |            |              |             | Sheetmeta  | Cumu    |
| 8 WB382-   | 512       | BRACK         | ET, RAIL OI | Each        | 400        |             | 62.79       |              |            |              |             | Sheetmeta  | Cumu    |
| 9 WB382-   | 5124      | BRACK         | ET, CARRIA  | Each        | 200        |             | 215.376     |              |            |              |             | Sheetmeta  | Cumu    |
| 10 WB382   | 2-00:     | / BRAC        | KET, LIGHT  | Each        | 500        |             | 105.21      |              |            |              |             | Sheetmeta  | Cumu    |
| 11 WB381   | -50       | / CABLI       | E BRACKET   | , Each      | 300        |             | 24.129      |              |            |              |             | Sheetmeta  | Cumu    |
|            |           |               |             |             |            |             |             | 1            |            |              |             |            |         |

| Attribute                    | Attribute Group   | Attribute Target | ** Attribute Response | Attribute     |
|------------------------------|-------------------|------------------|-----------------------|---------------|
| [Required] Country of Origin | Assembly Purchase |                  | China                 | [Required] Le |
| [Required] Country of Origin | Assembly Purchase |                  | China                 | [Required] Le |
| [Required] Country of Origin | Assembly Purchase |                  | China                 | [Required] Le |
| [Required] Country of Origin | Assembly Purchase | 2                | China                 | [Required] Le |
| [Required] Country of Origin | Assembly Purchase |                  | China                 | [Required] Le |
| [Required] Country of Origin | Assembly Purchase |                  | China                 | [Required] Le |
| [Required] Country of Origin | Assembly Purchase |                  | China                 | [Required] Le |
| [Required] Country of Origin | Assembly Purchase |                  | China                 | [Required] Le |
| [Required] Country of Origin | Assembly Purchase |                  | China                 | [Required] Le |
| [Required] Country of Origin | Assembly Purchase |                  | China                 | [Required] Le |
| [Required] Country of Origin | Assembly Purchase |                  | China                 | [Required] Le |
|                              |                   |                  |                       |               |

| Attribute                   | Attribute Group   | Attribute Target | ** Attribute Response | Attribu |
|-----------------------------|-------------------|------------------|-----------------------|---------|
| [Required] Lead Time (Days) | Assembly Purchase |                  | 6                     | [Requir |
| [Required] Lead Time (Days) | Assembly Purchase |                  | 6                     | [Requir |
| [Required] Lead Time (Days) | Assembly Purchase |                  | 6                     | [Requir |
| [Required] Lead Time (Days) | Assembly Purchase |                  | 6                     | [Requir |
| [Required] Lead Time (Days) | Assembly Purchase | 3                | 6                     | [Requir |
| [Required] Lead Time (Days) | Assembly Purchase |                  | 6                     | [Requir |
| [Required] Lead Time (Days) | Assembly Purchase |                  | 6                     | [Requir |
| [Required] Lead Time (Days) | Assembly Purchase |                  | 6                     | [Requir |
| [Required] Lead Time (Days) | Assembly Purchase |                  | 6                     | [Requir |
| [Required] Lead Time (Days) | Assembly Purchase |                  | 6                     | [Requir |
| [Required] Lead Time (Days) | Assembly Purchase |                  | 6                     | [Requir |
| 1                           |                   |                  |                       |         |

| Attribute                            | Attribute Group   | Attribute Target | ** Attribute Response | * Internal Line ID | * End of |
|--------------------------------------|-------------------|------------------|-----------------------|--------------------|----------|
| [Required] Minimum Ordering Quantity | Assembly Purchase |                  | 100                   | 1                  | EOL      |
| [Required] Minimum Ordering Quantity | Assembly Purchase |                  | 50                    | 4                  | EOL      |
| [Required] Minimum Ordering Quantity | Assembly Purchase |                  | 25                    | 5                  | EOL      |
| [Required] Minimum Ordering Quantity | Assembly Purchase |                  | 80                    | 6                  | EOL      |
| [Required] Minimum Ordering Quantity | Assembly Purchase | 4                | 90                    | 7                  | EOL      |
| [Required] Minimum Ordering Quantity | Assembly Purchase |                  | 120                   | 8                  | EOL      |
| [Required] Minimum Ordering Quantity | Assembly Purchase |                  | 50                    | 9                  | EOL      |
| [Required] Minimum Ordering Quantity | Assembly Purchase |                  | 50                    | 10                 | EOL      |
| [Required] Minimum Ordering Quantity | Assembly Purchase |                  | 50                    | 11                 | EOL      |
| [Required] Minimum Ordering Quantity | Assembly Purchase |                  | 50                    | 2                  | EOL      |
| [Required] Minimum Ordering Quantity | Assembly Purchase |                  | 50                    | 3                  | EOL      |

- 1. Fill unit price
- 2. Fill country name in full, and first letter in capital, e.g. United States of America
- 3. Fill leadtime in number of calendar days based on the incoterms quoted
- 4. Fill minimum order quantity (if any)

# **Upload MS Excel**

| reate Response (Quote 4004): Lines ⑦ Messages Respond by Spreadsheet ▼ Actions ▼ Back Next |              |                                 |                  |                     |                   |             | Save <b>v</b> Sub <u>m</u> it <u>C</u> ancel |                       |                          |                                       |                                |
|--------------------------------------------------------------------------------------------|--------------|---------------------------------|------------------|---------------------|-------------------|-------------|----------------------------------------------|-----------------------|--------------------------|---------------------------------------|--------------------------------|
| rrency = US Dollar                                                                         |              | Time Remaining                  | 1 Day 22 Hours   |                     |                   |             |                                              | Close Date            | Time<br>31-May-2023 8.16 | Last Saved 29-N<br>Zone Coordinated U | lay-2023 10.0<br>Iniversal Tim |
| Actions <b>v</b> View                                                                      | 🔹 Format 👻 🥒 | + X 💷 Fr                        | eeze 📓 Detach    | 夏 雨 1               | 😫 📣 Wrap          |             |                                              |                       |                          |                                       |                                |
| Line                                                                                       | Description  | * Alternate Line<br>Description | Create Alternate | Required<br>Details | Category Name     | Start Price | Response Price                               | Estimated<br>Quantity | Line Amount              | Estimated Total<br>Amount             | Respo<br>Rel                   |
| 1                                                                                          | 08895-0014-  |                                 | +                |                     | Sheetmetal - Part |             | 15.14                                        | 200 Each              | 3,028.00                 |                                       | <b>^</b>                       |
| 2                                                                                          | 08895-0014-  |                                 | +                |                     | Sheetmetal - Part |             | 15.14                                        | 500 Each              | 7,570.00                 |                                       |                                |
| 3                                                                                          | WB761-2108   |                                 | +                | 제                   | Sheetmetal - Part | 6           | 80.64                                        | 300 Each              | 24,192.00                |                                       |                                |
| 4                                                                                          | WB381-3093   |                                 | +                |                     | Sheetmetal - Part |             | 47.15                                        | 400 Each              | 18,860.00                |                                       |                                |
| 5                                                                                          | WB382-2155   |                                 | +                |                     | Sheetmetal - Part |             | 217.26                                       | 200 Each              | 43,452.00                |                                       |                                |
| 6                                                                                          | WB380-0901   |                                 | +                | 4                   | Sheetmetal - Part |             | 41.75                                        | 500 Each              | 20,875.00                |                                       |                                |
| 7                                                                                          | WB380-0902   |                                 | +                | 제                   | Sheetmetal - Part |             | 4.36                                         | 300 Each              | 1,308.00                 |                                       |                                |

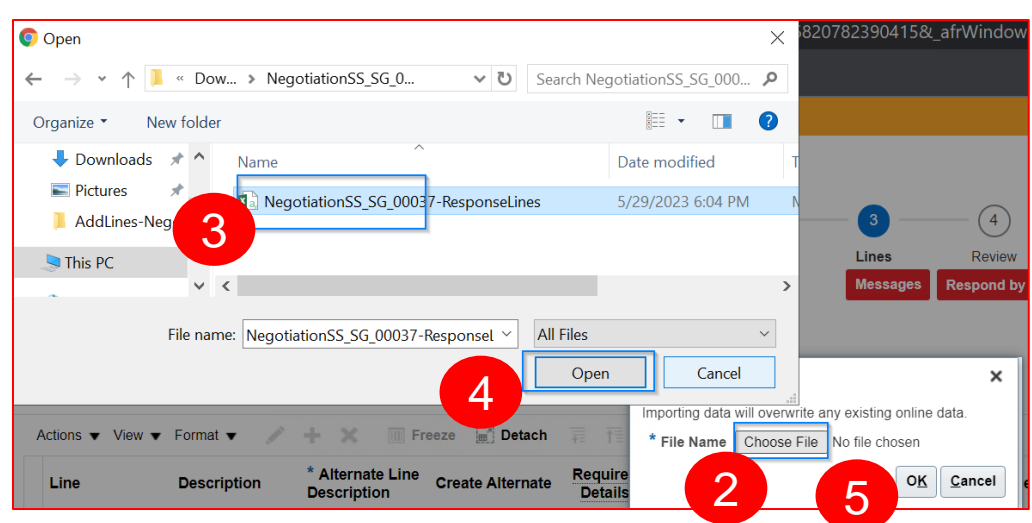

- 1. "Respond by Spreadsheet" > "Import"
- 2. Locate the MS Excel
- 3. Select the file
- 4. Upload the file
- 5. Import the file
- 6. Double check unit price

#### **Costed BOM**

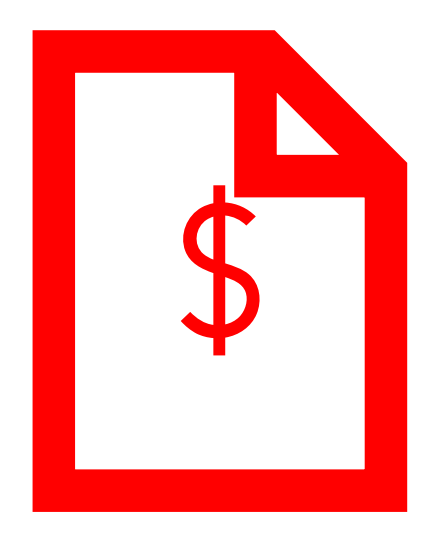

## **Download Costed BOM Template**

| Kulicke & Soffa                                                                                                    |                                     | 1                                             |                              |                 |             |                    |                           | ار 🗘 🗆                                     | R           |
|----------------------------------------------------------------------------------------------------|-------------------------------------|-----------------------------------------------|------------------------------|-----------------|-------------|--------------------|---------------------------|--------------------------------------------|-------------|
|                                                                                                    | 1 -                                 | 2                                             | - 3 -                        | 4               |             |                    |                           |                                            |             |
| One sta Deserverse (Oursta 72047) Descriptions at                                                                                                    | Overview                            | Requirements                                  | Lines                        | Review          |             |                    |                           |                                            |             |
| Create Response (Quote 73047): Requirement                                                                                                    | s (?)                               | Messages                                      | Respond by                   | y Spreadsheet   | • Actions • | Back Ne <u>x</u> t | Save                      | Sub <u>m</u> it <u>C</u> ance              | 1           |
|                                                                                                    |                                     |                                               |                              |                 |             | T                  | Last S<br>Time Zone Coord | aved 18-Dec-2024 3<br>dinated Universal Ti | ).22<br>ime |
| Time Remaining 9 Days 2 Hours                                                                                                    |                                     |                                               |                              |                 | Close       | Date 27-Dec-20     | 24 5.29                   |                                            |             |
| Section 1. Costed BOM                                                                                                    |                                     |                                               |                              |                 |             | 2                  | Section                   | 1. Costed BOM 🗸                            | •           |
| 1. If your product is an Assembly, Please provide Costed BOM Det                                                                                       | ails in attached F                  | lat BOM RFQ                                   |                              |                 |             |                    |                           |                                            |             |
| Please note that no changes to columns and sequence to be<br>Please download the attachment, fill and uplo<br>Attachments Costed BOM Input Format2.csv | e done and File<br>in csv format on | should be in .csv for<br>ly and no changes to | ormat only<br>o column seque | ence to be done |             |                    |                           |                                            |             |
| * Response Attachments None                                                                                                    |                                     |                                               |                              |                 |             |                    |                           |                                            |             |
| 4                                                                                                    |                                     |                                               |                              |                 |             |                    | Section                   | 1. Costed BOM 🗸                            | Þ           |

- 1. "Requirements" tab
- 2. Click thru the "Section" to find, "Costed BOM"
- 3. Download the .csv file, and fill up the component/child part price
- 4. Upon completion, attach the file to complete the requirements

## **Costed BOM Template**

|         | А       | В         | С        | D          | E                      | F    | G            | н    | I.           | J         | К         | L                      | м                  | N                  | 0   | Р                 | Q                    | R    |
|---------|---------|-----------|----------|------------|------------------------|------|--------------|------|--------------|-----------|-----------|------------------------|--------------------|--------------------|-----|-------------------|----------------------|------|
| 1 OVE   | RALL_P. | OVERALL_  | REVISION | ITEM       | ITEM_DESCRIPTION       | REV  | EXTENDED_QTY | иом  | MANUFACM     | IANUFAC   | ITEM_TYPE | SUB_TIER_SUPPLIER_NAME | MATERIAL_COST(USD) | EXTENDED_COST(USD) | MOQ | COUNTRY_OF_ORIGIN | PROCESSING_LEAD_TIME | ROHS |
| 2 0888  | 8-4050- | ASSY Z NO | D        | 08001-8158 | Z NODE FIRMWARE FO     | (-   | 1 8          | Each |              |           |           |                        |                    |                    |     |                   |                      |      |
| 3 0888  | 8-4050- | ASSY Z NC | D        | 08001-8173 | PROGRAMMED LATTI       | (-   | 1 8          | Each |              |           |           |                        |                    |                    |     |                   |                      |      |
| 4 0888  | 8-4050- | ASSY Z NC | D        | 08888-1002 | Z NODE HEATSINK CO     | в    | 1 8          | Each |              |           |           |                        |                    |                    |     |                   |                      |      |
| 5 0888  | 8-4050- | ASSY Z NC | D        | 08888-1002 | HEATSINK Z NODE        | В    | 1 6          | Each |              |           |           |                        |                    |                    |     |                   |                      |      |
| 6 0888  | 8-4050- | ASSY Z NC | D        | 08888-1002 | INSULATOR Z NODE O     | D_D  | 4 8          | Each |              |           |           |                        |                    |                    |     |                   |                      |      |
| 7 0888  | 8-4050- | ASSY Z NC | D        | 08888-4050 | FAB Z-NODE             | в    | 1 8          | Each |              |           |           |                        |                    |                    |     |                   |                      |      |
| 8 0888  | 8-4050- | ASSY Z NC | D        | 11440-6037 | CONN, HDR, R/A, 2X2, 4 | G    | 1 6          | Each | 39-30-004( N | IOLEX     |           |                        |                    |                    |     |                   |                      |      |
| 9 0888  | 8-4050- | ASSY Z NC | D        | 11440-6052 | CONN, PIN HDR, 1X8 G   | i AJ | 4 8          | Each | TSW-1-08- S  | AMTEC     |           |                        |                    |                    |     |                   |                      |      |
| 10 0888 | 8-4050- | ASSY Z NC | D        | 11440-6053 | CONN, PIN-HEADER 2     | В    | 1 8          | Each | 67997-114 F  | CI        |           |                        |                    |                    |     |                   |                      |      |
| 11 0888 | 8-4050- | ASSY Z NC | D        | 11440-6101 | CONN D-SUB HD20 R/     | C C  | 2 8          | Each | 5747845-4 A  | MP        |           |                        |                    |                    |     |                   |                      |      |
| 12 0888 | 8-4050- | ASSY Z NO | D        | 11440-6118 | CONN HEADER 6 POS      | С    | 1 8          | Each | 39-29-1068 N | IOLEX     |           |                        |                    |                    |     |                   |                      |      |
| 13 0888 | 8-4050- | ASSY Z NC | D        | 11440-6189 | CONN HEADER 5 POS      | Α    | 1 6          | Each | 39-30-3055 N | IOLEX     |           |                        |                    |                    |     |                   |                      |      |
| 14 0888 | 8-4050- | ASSY Z NC | D        | 11440-6211 | CONN HEADER 2POS       | . В  | 9 8          | Each | 68001-102 F  | CI        |           |                        |                    |                    |     |                   |                      |      |
| 15 0888 | 8-4050- | ASSY Z NO | D        | 11490-5023 | CONN HEADER W/LAT      | 1A   | 1 8          | Each | 22-04-1031 N | IOLEX     |           |                        |                    |                    |     |                   |                      |      |
| 16 0888 | 8-4050- | ASSY Z NC | D        | 13890-6018 | CONN MOD JACK 2PC      | A    | 2 8          | Each | 6116353-1 A  | MP        |           |                        |                    |                    |     |                   |                      |      |
| 17 0888 | 8-4050- | ASSY Z NC | D        | 15812-6012 | SWITCH DIP LOW PRO     | в    | 1 8          | Each | GDS0404 T    | E CONNEG  | CTIVITY   |                        |                    |                    |     |                   |                      |      |
| 18 0888 | 8-4050- | ASSY Z NC | D        | 17244-0258 | TRANSFORMER FLYBA      | C    | 2 8          | Each | TRLM258X N   | IULINK    |           |                        |                    |                    |     |                   |                      |      |
| 19 0888 | 8-4050- | ASSY Z NC | D        | 18521-0010 | CLIP RETAINER FOR CO   | (B   | 8 8          | Each | MAX10G A     | AVID THE  | RMAL      |                        |                    |                    |     |                   |                      |      |
| 20 0888 | 8-4050- | ASSY Z NC | D        | 18543-0154 | FUSE BLOCK W/.5A FL    | Α    | 1            | Each | 0154.500D LI | TTLE FUSE | E         |                        |                    |                    |     |                   |                      |      |
| 21 0888 | 8-4050- | ASSY Z NC | D        | 19019-0050 | INDUCTOR 4.7 UH 10A    | В    | 1            | Each | IHLP5050(V   | ISHAY     |           |                        |                    |                    |     |                   |                      |      |

1. Please fill up all the required information

## **Copyright Statement**

This PowerPoint presentation and all of its contents are protected under international and United States Copyright law.

Any reproduction or use of all or any part of this presentation without the express written consent of K&S is prohibited.

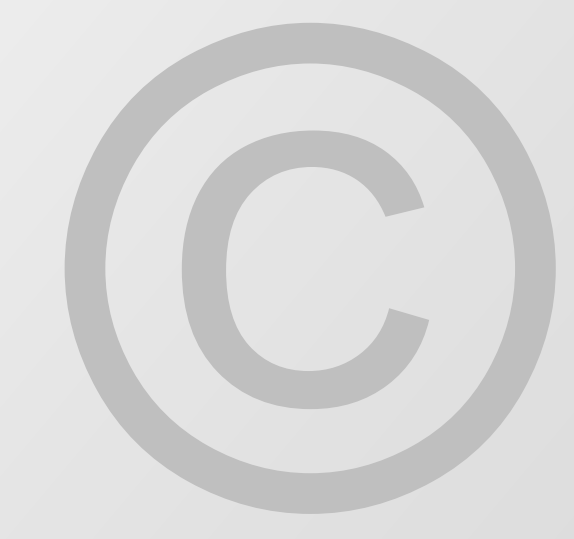

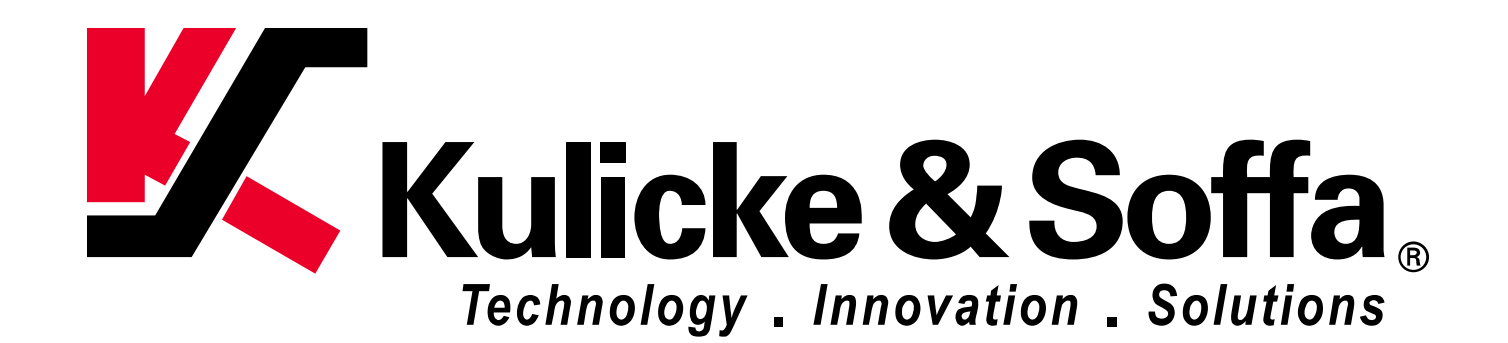